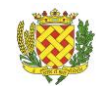

# RESERVER VOS CRENEAUX VIA L'ESPACE FAMILLE INOE

Pour rappel, les réservations aux différents créneaux sont obligatoires via le portail famille, elles doivent se faire avant le jeudi précédant avant midi, sous peine de surfacturations (voir tableau ci-dessous)

|                                | CE QUE DIT LE<br>REGLEMENT                                                          | DEPASSEMENT<br>D'HORAIRE                  | PRESENCE NON RESERVEE                        | ABSENCE<br>NON PREVENUE                                |
|--------------------------------|-------------------------------------------------------------------------------------|-------------------------------------------|----------------------------------------------|--------------------------------------------------------|
| RESTAURANT<br>SCOLAIRE         | Inscription et/ou<br>annulation le jeudi<br>précédant avant 12h<br>sous réserve des |                                           | Tarif majoré de 50 %                         | Tarif repas                                            |
| TAP                            |                                                                                     |                                           | Tarif majoré de 50 %                         | 1€                                                     |
| APS                            |                                                                                     | 10 € pour trois<br>départs après<br>18h45 | Montant d'une demi-heure<br>doublée          | Paiement d'une heure au tarif<br>normal sans le goûter |
| APS Mercredis<br>ALSH Vacances | disponibilites                                                                      |                                           | Tarif majoré de 50 % sauf repas<br>et goûter | Montant de l'inscription dû                            |

Le calcul de vos <u>tarifs</u> se font au taux d'effort, il est donc individualisé, si vous ne nous avez pas transmis d'attestation de Quotient familial, le tarif plafond sera appliqué.

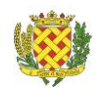

## Accéder au portail Famille

Bienvenue sur votre Espace famille ! Vous êtes arrivé ici grâce au lien que nous vous avons envoyé. Attention, le lien n'est valable que 96h. Passé ce délai, si vous n'avez pas créé votre compte, vous devrez nous redemander un nouveau lien.

Le mail d'identification est le même que celui sur lequel vous avez reçu le lien d'accès. Le mot de passe doit comporter au moins 8 caractères, 1 chiffre, 1 minuscule, 1 majuscule. Il ne doit également pas être trop proche du courriel ou du nom de famille.

Une fois votre compte créé, vous arrivez sur votre tableau de bord. Vous retrouvez ici toutes les informations sur votre famille, les factures, les inscriptions, les documents de la structure.

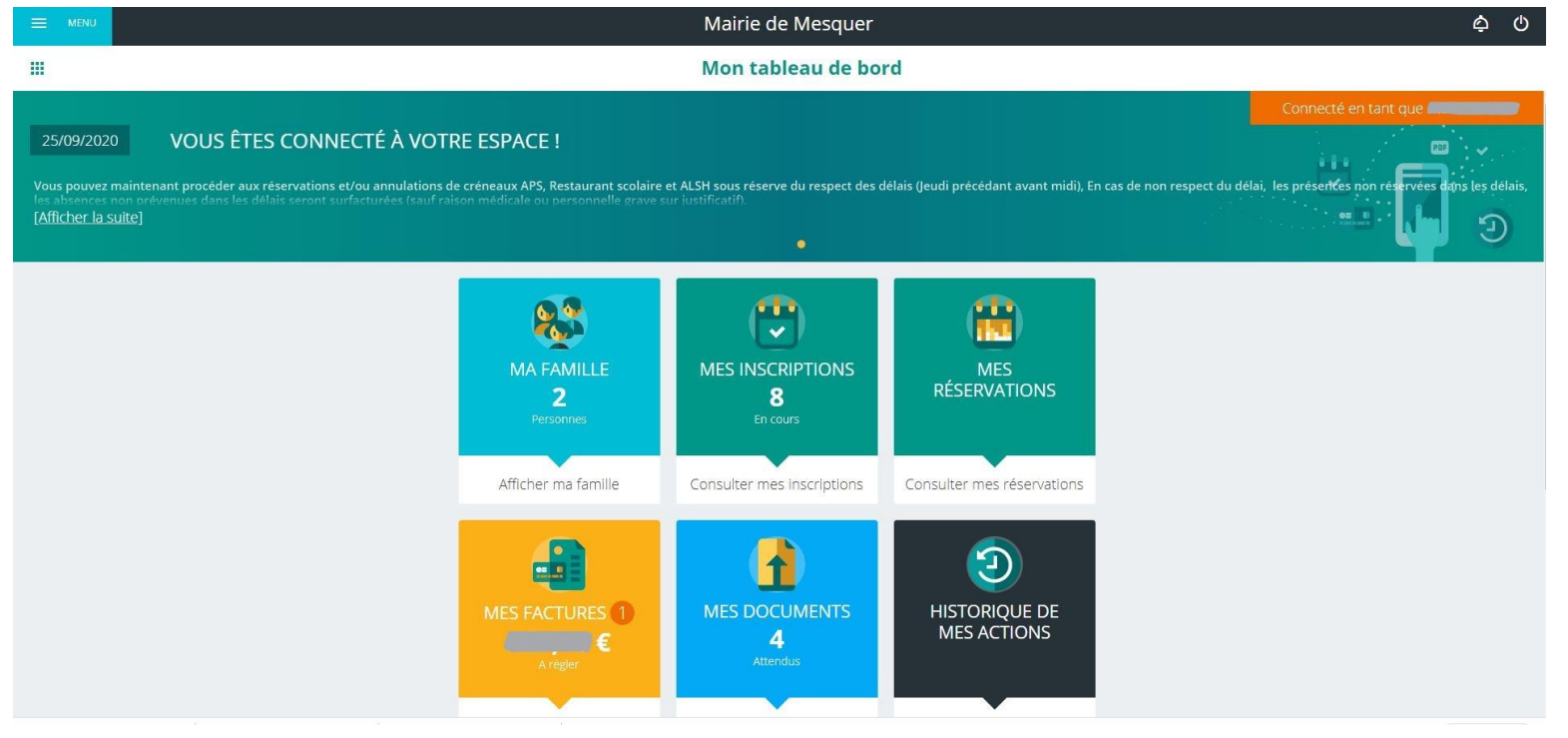

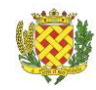

# Inscrivez vos enfants aux activités souhaitées

🕤 Réinit.

L'inscription ne vaut pas réservation : La première démarche à effectuer c'est de choisir les activités auxquelles votre enfant participera, sur la capture ci-après, il n'y a pas encore d'inscription effectuée, il suffit alors de cliquer sur MES INSCRIPTIONS, puis il faut cliquer sur le nom de son enfant (ci-dessous, on voit que l'enfant n'a pas encore d'inscription)

Il faut ensuite cliquer sur la petite flèche au bout de la ligne du nom de l'enfant

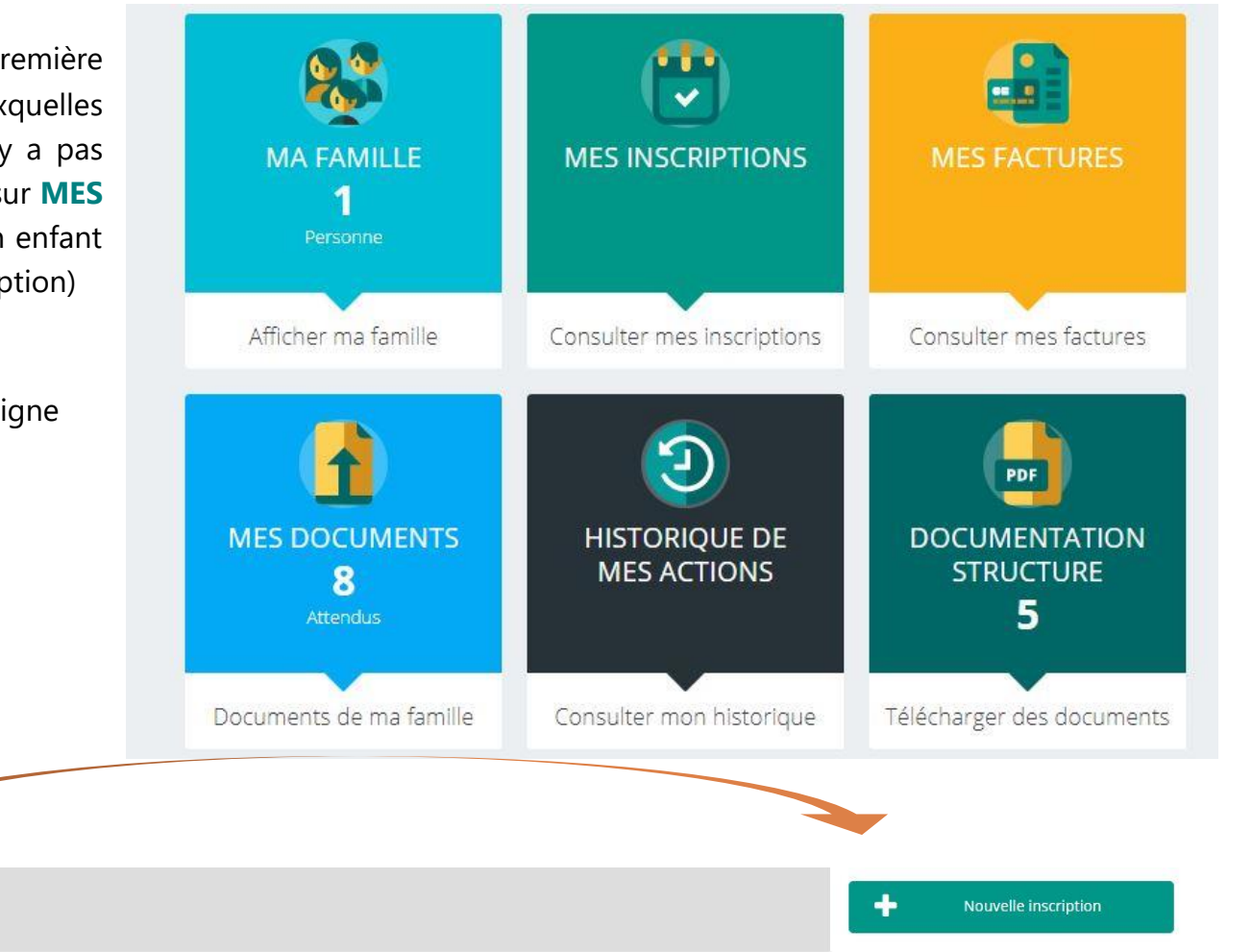

Terminée

Aucune inscription

Ensuite, cliquer sur NOUVELLE INSCRIPTION

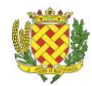

3 possibilités s'offrent à vous : ACCUEIL DE LOISRS (il s'agit des vacances) PERISCOLAIRE (Il s'agit de l'APS, de la Pause Méridienne et des TAP) ou SECTEUR JEUNES (Espace jeunes Mecredi, samedi et vacances)

| Inscription aux activités                                                                                                    |                    |                        |               |                |          |
|----------------------------------------------------------------------------------------------------|--------------------|------------------------|---------------|----------------|----------|
|                                                                                                    | Accuell de loisirs | Périscolaire Secteur j | eunes         |                |          |
|                                                                                                    |                    |                        |               |                |          |
| Choisissez une des possibilités (ex : ci-après :<br>périscolaire) et cliquez sur la petite flèche<br>pour dérouler les activités proposées |                    | Nou                    | velle inscrip | tion           |          |
|                                                                                                    |                    | Accueil de loisirs     | Périscolaire  | Secteur jeunes |          |
|                                                                                                    | Activité *         |                        |               |                |          |
|                                                                                                    | Activité           |                        |               |                | <u> </u> |
|                                                                                                    |                    |                        |               |                |          |

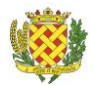

• Sont donc proposées au sein de ces 3 possibilités :

| Nouvelle inscription                                                                                                    |        |
|----------------------------------------------------------------------------------------------------|--------|
| Accueil de loisirs Périscolaire Secteur jeunes                                                                                                    | Périsc |
| Activité *<br>Activité                                                                                                    | Pause  |
| ✓<br>Périscolaire 2020-2021                                                                                                    | D.C.   |
| Pause Méridienne 2020-2021                                                                                                    | werch  |
| Mercredi après-midi 2020-2021                                                                                                    |        |
| Nouvelle inscription                                                                                                    |        |
| Accueil de loisirs Périscolaire Secteur jeunes                                                                                                    |        |
| Activité * Transmission Transmission Transmi |        |
|                                                                                                    |        |
| EJ Mercredi/Samedi 2020-2021                                                                                                    |        |
| Ej Toussaint 2020                                                                                                    |        |
|                                                                                                    | Espac  |
|                                                                                                    | Ej Me  |
|                                                                                                    |        |
|                                                                                                    | Ej Vac |
|                                                                                                    |        |
|                                                                                                    |        |
| ANNULER ENREGISTRER                                                                                                    |        |

Périscolaire 2020.2021 (APS, TAP) Pause Méridienne 2020.2021 (Cantine) Aercredi (Possible sauf si seulement repas)

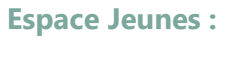

- Ej Mercredi Samedi
- Ej Vacances

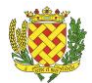

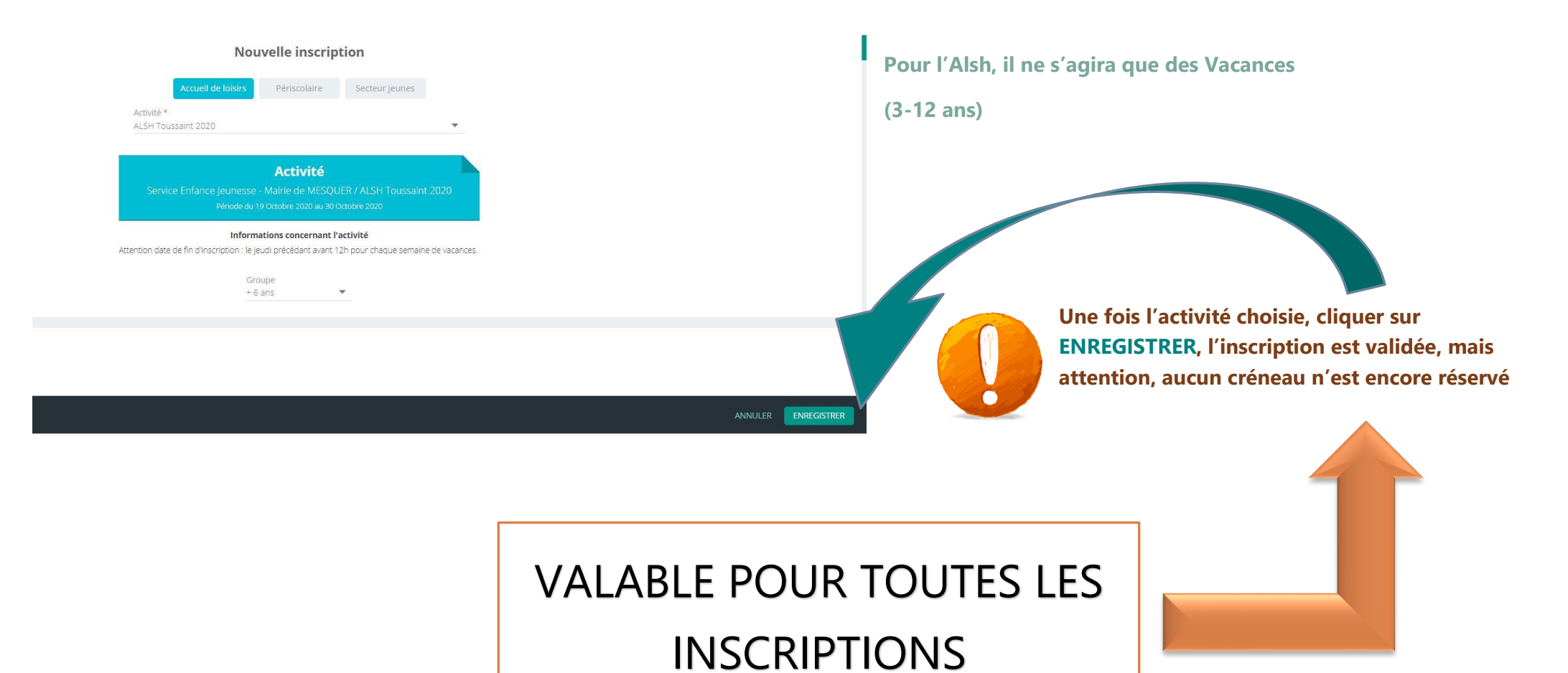

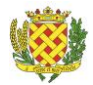

#### Réservez les jours et activités de vos enfants

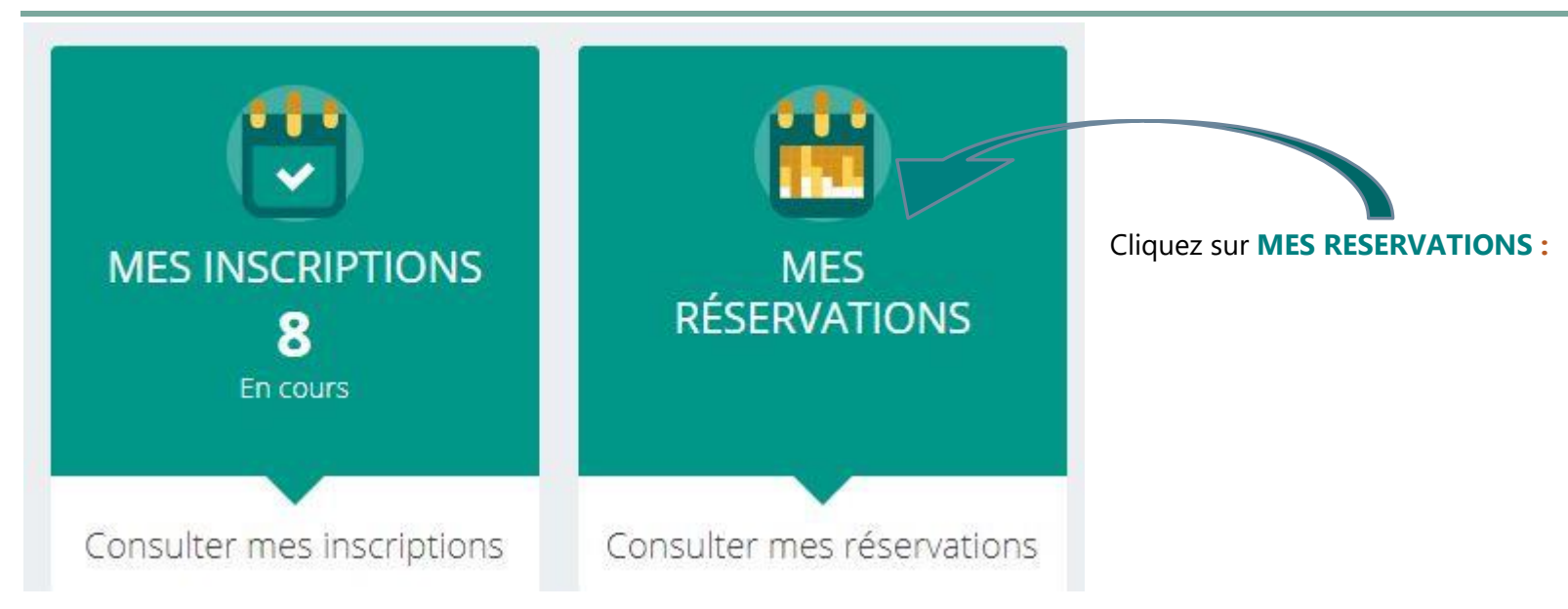

Cliquez sur le nom de l'enfant et sur la flèche qui est au bout de la ligne

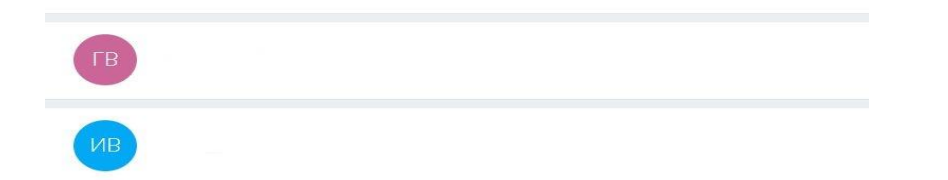

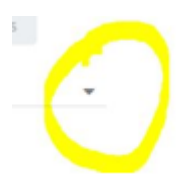

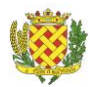

 Vous arrivez alors sur un calendrier où vous trouvez les jours et activités à choisir, vous pouvez opter pour un affichage à la journée, à la semaine ou au mois, sachez toutefois que tous les smartphones ne permettent pas de changer l'affichage et ne proposent qu'à la journée, voire semaine, vous pouvez tenter de basculer votre appareil pour un affichage horizontal

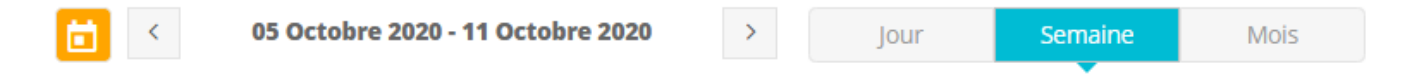

Les cases hachurées ne peuvent être ni réservées, ni annulées, soit en raison d'un dépassement du délai de prévenance (Jeudi précédant avant midi), soit parce que le créneau est complet, les cadenas indiquent que les jours sont pointés en

réel, donc non modifiables

| C                          | ases hachu              | rées 🧹     | 📋 < 05 Octobre 2 | 2020 - 11 Octobre 2020 > jour | Semaine Mois |           |            |
|----------------------------|-------------------------|------------|------------------|-------------------------------|--------------|-----------|------------|
| EGENDE                     | 05<br>LUN.              | 06<br>MAR. | 07<br>ICR.       | 08<br>jtu.                    | 09<br>VEN.   | 10<br>54M | 11<br>DMA, |
| i Périscol                 |                         |            |                  |                               |              |           |            |
| PS Matin<br>7:30 - 08:30   | A                       | •          |                  |                               |              |           |            |
| NPS matin<br>8:30 - 09:00  |                         |            |                  |                               |              |           |            |
| PS soir<br>6:00 - 16:30    | •                       |            |                  |                               |              |           |            |
| NPS soir<br>6:30 - 18:30   | A                       |            |                  |                               |              |           |            |
| AP<br>5:00 - 16:30         |                         |            |                  |                               |              |           |            |
| Aultisport<br>6:30 - 17:30 |                         |            |                  |                               |              |           |            |
| lultisport<br>7.30 - 18:30 |                         |            |                  |                               |              |           |            |
| (i) Mercret                | di après-midi 2020-2021 |            |                  |                               |              |           |            |
| kcc midi<br>2:00 - 13:15   |                         |            |                  |                               |              |           |            |
| LM.<br>3.15 (18:30         |                         |            |                  |                               |              |           |            |
| Souter                     |                         |            |                  |                               |              |           |            |

#### TUTORIEL PORTAIL FAMILLE INOE

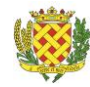

- Lorsque les cases ne sont pas hachurées, vous pouvez cocher et décocher les séances souhaitées comme bon vous semble, sachez que techniquement il est indispensable de cocher les deux créneaux APS du Mercredi matin, du lundi et du jeudi soir (ne vous inquiétez pas, ce qui sera facturé sera le réel et non le prévisionnel)
- Nous vous conseillons de réserver vos créneaux le plus tôt possible et d'anticiper au mois pour ne pas oublier de le faire, nous vous rappelons qu'en respect du règlement intérieur du Service Enfance Jeunesse, chaque réservations et/ou annulations ne peuvent se faire que jusqu'au jeudi précédant avant midi, sauf Espace Jeunes (sauf raison médicale ou personnelle sur justificatif, présenté dans les 72h). En cas de non-respect de ce délai, une surfacturation sera appliquée

| m                           |                                                              |            |            |            |            |           |           |  |  |
|-----------------------------|--------------------------------------------------------------|------------|------------|------------|------------|-----------|-----------|--|--|
|                             |                                                              |            |            |            |            |           |           |  |  |
|                             | tion ≤ 12 Octobre 2020 - 18 Octobre 2020 → Jour Semaine Mais |            |            |            |            |           |           |  |  |
| LÉGENDE                     | 12<br>LUN.                                                   | 13<br>MAR. | 14<br>MER. | 15<br>jču. | 16<br>VEN. | 17<br>54M | 18<br>DML |  |  |
| •                           | Périscolaire 2020-2021                                       |            |            |            |            |           |           |  |  |
| APS Matin<br>07:30 - 08:30  |                                                              |            |            |            |            |           |           |  |  |
| AP5 matin<br>08:30 - 09:00  |                                                              |            |            |            |            |           |           |  |  |
| APS soir<br>16:00 · 16:30   |                                                              |            |            |            |            |           |           |  |  |
| APS soir<br>16:30 - 18:30   |                                                              |            |            |            |            |           |           |  |  |
| TAP<br>15:00 - 16:30        |                                                              |            |            |            |            |           |           |  |  |
| Multisport<br>16:30 - 17:30 |                                                              |            |            |            |            |           |           |  |  |
| Multisport<br>17:30 - 18:30 |                                                              |            |            |            |            |           |           |  |  |
| 6                           |                                                              |            |            |            |            |           |           |  |  |
| Acc midi<br>12:00 - 13:15   |                                                              |            |            |            |            |           |           |  |  |
| A.M.<br>13:15 - 18:30       |                                                              |            |            |            |            |           |           |  |  |
| Gouter                      |                                                              |            |            |            |            |           |           |  |  |
| i                           | Pause Méridienne 2020-2021                                   |            |            |            |            |           |           |  |  |
| Acc midi<br>12:30 - 13:20   |                                                              |            |            |            |            |           |           |  |  |

### Inscriptions et réservations réussies